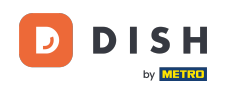

• To registrate a user fill in the required information. Note: Set the check mark for keep me up-to-date with offers by email if you want to be updated frequently. Also you to mark the terms et conditions to continue.

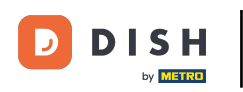

## DISH Order - How to register a user

| Pizzeria Bella Italia |                                                                                                    | View Menu Login Register |
|-----------------------|----------------------------------------------------------------------------------------------------|--------------------------|
|                       | Register It's easy and always will be.   Max   Trainer   training@hd.digital   +49   +49   ✓ Keep me up-to-date with offers by email.   ✓ By clicking Register, you agree to the Terms and Conditions set out by this site, including the set of the three of a thin three set out by this site, including the set out by this site, including the set out by the set out by this site, including the set out by this site, including the set out by this site, including the set out by the set out by the set out by the set out by this site, including the set out by the set out by |                          |
|                       | Register<br>Login                                                                                                    |                          |
|                       |                                                                                                    |                          |

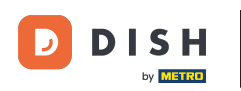

Click on register to finish the process.

| Pizzeria Bella Italia |                                                                        |                                           | View Menu | Login | Register | English | ~ |  |
|-----------------------|------------------------------------------------------------------------|-------------------------------------------|-----------|-------|----------|---------|---|--|
|                       |                                                                        |                                           |           |       |          |         |   |  |
|                       | Register It's easy and always will                                     | be.                                       |           |       |          |         |   |  |
|                       | Max                                                                    | Trainer                                   |           |       |          |         |   |  |
|                       | training@hd.digital                                                    |                                           |           |       |          |         |   |  |
|                       | •••••                                                                  |                                           |           |       |          |         |   |  |
|                       | +49 •                                                                  |                                           |           |       |          |         |   |  |
|                       | Keep me up-to-date with offers by em                                   | ail.                                      |           |       |          |         |   |  |
|                       | By clicking Register, you agree to the Tr<br>including our Cookie Use. | erms and Conditions set out by this site, |           |       |          |         |   |  |
|                       | Reg                                                                    | ister                                     |           |       |          |         |   |  |
|                       | Lo                                                                     | gin                                       |           |       |          |         |   |  |
|                       |                                                                        |                                           |           |       |          |         |   |  |
|                       |                                                                        |                                           |           |       |          |         |   |  |

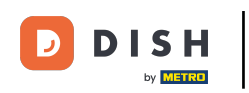

## • That's it. You're done. You successfully created a user account.

| Pizzeria Bella Italia                                                       | Account created successfully, login below!                                            | Menu My Account <del>-</del> English - |  |  |
|-----------------------------------------------------------------------------|---------------------------------------------------------------------------------------|----------------------------------------|--|--|
| <ul> <li>My Account</li> <li>Address Book</li> <li>Recent Orders</li> </ul> | Welcome Max                                                                           |                                        |  |  |
|                                                                             | You don't have a default address                                                      | There are no menus added in your cart. |  |  |
|                                                                             | Edit My Details                                                                       |                                        |  |  |
|                                                                             | Max                                                                                   | Trainer                                |  |  |
|                                                                             | +49 •                                                                                 | training@hd.digital                    |  |  |
|                                                                             | <ul> <li>Keep me up-to-date with offers by email.</li> <li>Change Password</li> </ul> |                                        |  |  |
|                                                                             | Old Password                                                                          |                                        |  |  |
|                                                                             | New Password                                                                          | New Password Confirm                   |  |  |
|                                                                             | Save Details                                                                          |                                        |  |  |

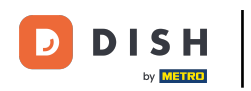

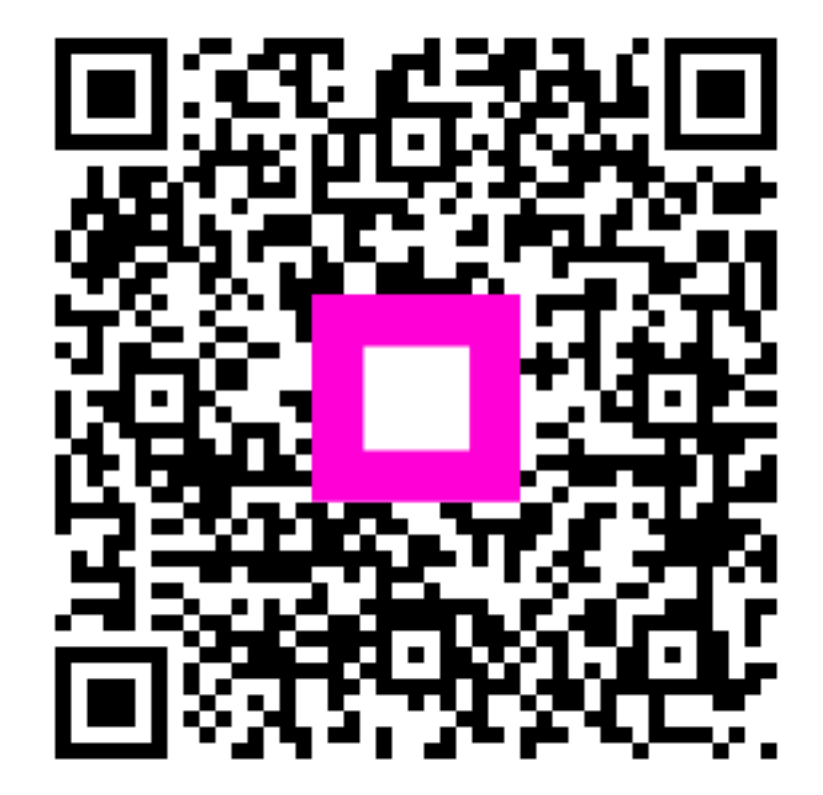

Scan to go to the interactive player